Tutoriel

# S'ABONNER AU CALENDRIER NUMÉRIQUE EMC-EFG

Sur Google Agenda

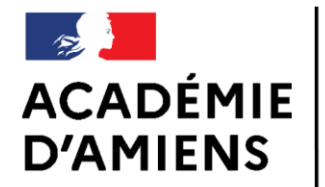

Liberté Égalité Fraternité DSDEN Oise Groupe départemental EMC-EFG Enseignement Moral et Civique Égalité Filles - Garçons

Novembre 2020

## LOGICIEL UTILISÉ

Google Agenda https://calendar.google.com

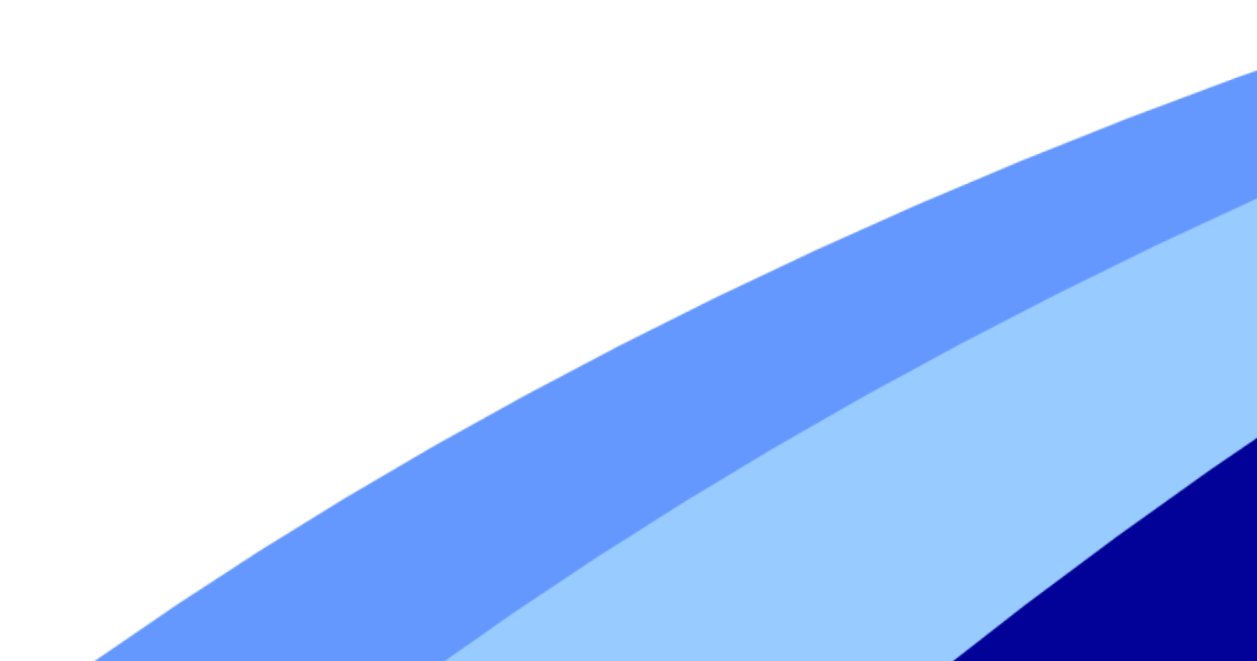

#### AGENDA DU GROUPE EMC - EFG Google Agenda

Dans l'application, cliquez sur « + » à coté de « Autres agendas ».

| - Créer                                   |        | LUN. | MAR. | MER. | JEU. | VEN. | SAM. | DIM. |
|-------------------------------------------|--------|------|------|------|------|------|------|------|
|                                           |        | 2    | 3    | 4    | 5    | 6    | 7    | 8    |
| Décembre 2019 < >                         | GMT+01 |      |      | •    |      |      |      |      |
| L M M J V S D                             |        |      |      |      |      |      |      |      |
| 48 25 26 27 28 29 30 1                    | 10:00  |      |      |      |      |      |      |      |
| 49 2 3 4 5 6 7 8   50 9 10 11 12 13 14 15 | 11:00  |      |      |      |      |      |      |      |
| 51 16 17 18 19 20 21 22                   | 12:00  |      |      |      |      |      |      |      |
| 52 23 24 25 26 27 28 29                   |        |      |      |      |      |      |      |      |
| 30 31 1 2 3 4 5                           | 13:00  |      |      |      |      |      |      |      |
| Rech, tcher des contacts                  | 14:00  |      |      |      |      |      |      |      |
|                                           | 15:00  |      |      |      |      |      |      |      |
| Mes agendas 🛛 🗸 🗸                         | 16:00  |      |      |      |      |      |      |      |
| Autres agendas 🌂 + 🗸                      | 17:00  |      |      |      |      |      |      |      |
|                                           | 18:00  |      |      |      |      |      |      |      |
|                                           |        |      |      |      |      |      |      |      |
|                                           | 19:00  |      |      |      |      |      |      |      |

### AGENDA DU GROUPE EMC - EFG Google Agenda

Puis cliquez sur « S'abonner à l'agenda ».

| + Créer                       |                  | LUN.                     | MAR.  | MER. | JEU. | VEN. | SAM. | DIM. |
|-------------------------------|------------------|--------------------------|-------|------|------|------|------|------|
|                               | 01/7-01          | 2                        | 3     | 4    | 5    | 6    | 7    | 8    |
| Décembre 2019 < >             | 09-00            |                          |       |      |      |      |      |      |
| LMMJVSD                       | 09.00            |                          |       |      |      |      |      |      |
| <b>48</b> 25 26 27 28 29 30 1 | 10:00            |                          |       |      |      |      |      |      |
| 49 2 3 4 5 6 7 8              | 11:00            |                          |       |      |      |      |      |      |
| 51 16 17 18 19 20 21 22       | 10-00            |                          |       |      |      |      |      |      |
| 52 23 24 25 26 27 28 29       | 12:00            |                          |       |      |      |      |      |      |
| 1 30 31 1 2 3 4 5             | 13:00            |                          |       |      |      |      |      |      |
| Re bercher des contacts       | 14:00            |                          |       |      |      |      |      |      |
|                               | 15:00            |                          |       |      |      |      |      |      |
| Mes agendas 🛛 🗸 🗸             | 16:00            |                          |       |      |      |      |      |      |
| Autres agendas S'abonn        | er à l'agenda    |                          |       |      |      |      |      |      |
| Créer un                      | agenda           |                          |       |      |      |      |      |      |
| Parcour                       | r les agendas su | sceptibles de vous intér | esser |      |      |      |      |      |
|                               |                  |                          |       |      |      |      |      |      |

#### AGENDA DU GROUPE EMC - EFG Google Agenda

Sélectionnez la rubrique « A partir de l'URL »

Dans la partie URL du calendrier: copiez-collez le lien suivant:

Puis cliquez sur « Ajouter un agenda » https://calendar.google.com/calendar/ical/rpp79 dpm243etrkta09r35qmnc%40group.calendar.go ogle.com/public/basic.ics

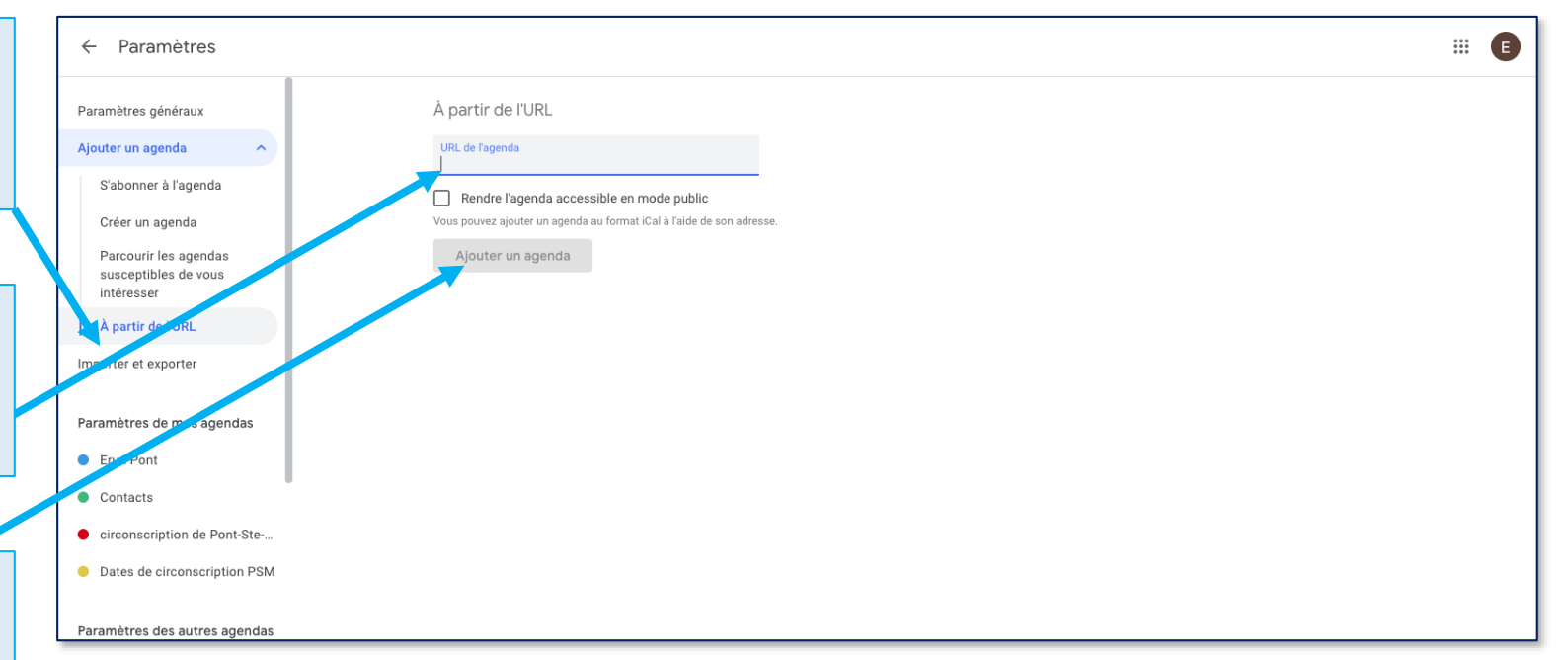

Vous avez intégré les évènements, dates de délai,... de la circonscription à votre agenda.